## 學生請假被退回後重新補檔送出操作手冊

學生請假被退回後如何補檔:進入學生請假系統→學生請假→學生請 假修改→修改,將請假檔案上傳,點選附加→送出。

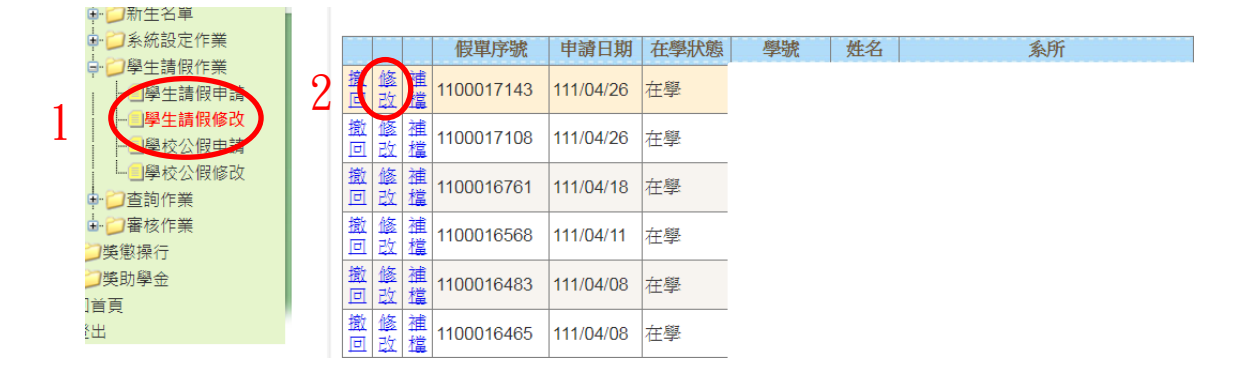

上傳檔案後點選附加→送出,即完成請假補檔手續。

| <u> </u>                  |                     |                                  |
|---------------------------|---------------------|----------------------------------|
| SEC2010_學生請假申請            |                     | 4~                               |
| 【編輯畫面】- 明細                |                     | 回查詢頁 清隆 送出                       |
| 申請單號: 1070023843 (系統自動產生) | 在學狀態:               | 在學                               |
| 申請人:                      | 請假人資訊:              |                                  |
| 申請日期:                     | 請假人:                |                                  |
| 請假類別<br>*:<br>病假          | 請假日期*:              | 108/04/24 🗰 ~ 108/04/24 🗰 選擇請假節次 |
| 本次請假總<br>節數: 3            | 請假事由*:              | 生輔組學生請假系統測試                      |
|                           |                     |                                  |
| 3 選擇檔案 未選擇任何檔案            | 選擇檔案 未選擇任何檔案 説明: 附加 |                                  |
|                           |                     |                                  |
| 檢附證明又<br>件: <b>預覧</b>     |                     | 說明                               |